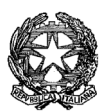

## MINISTERO DELL'INTERNO Dipartimento dei Vigili del Fuoco del Soccorso Pubblico e della Difesa Civile COMANDO PROVINCIALE VIGILI DEL FUOCO TERNI "Magis iuxta periculum excelsior honor"

Ufficio prevenzione incendi com.prev.terni@cert.vigilfuoco.it

## OGGETTO: Procedure di pagamento con il portale pagoPA

Si accede al portale pagoPA dei Vigili del Fuoco direttamente dal seguente link <u>https://www.vigilfuoco.it/pagopa</u>

Sono previste due modalità di accesso al portale :

1. Previa registrazione sul portale dei Vigili Del Fuoco

2. Tramite il sistema Spid con un identità digitale unica

Se non sei ancora registrato *Registrati* altrimenti *Accedi* 

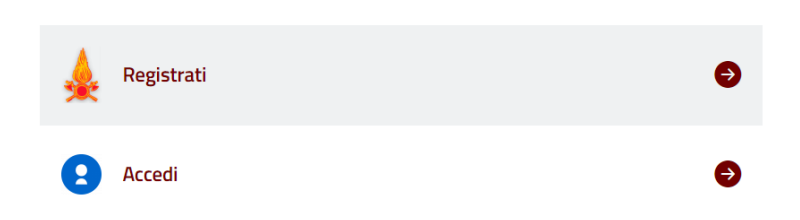

Con la modalità "ACCEDI", che è molto più semplice, è necessario essere in possesso di uno SPID valido o di una CIE (carta di identità elettronica digitale) mentre con la modalità "REGISTRATI" è necessario creare un nuovo utente.

Può accedere qualsiasi persona e non necessariamente chi deve effettuare il pagamento.

## ACCESSO CON SPID O CIE

| DIPARTIMENTO DEI VIGILI DEL FUOC<br>CORPO NAZION                                                                                                    | CO, DEL SOCCORSO PUBBLICO E DELLA DIFESA CIVIL                                                                                                    |
|----------------------------------------------------------------------------------------------------|----------------------------------------------------------------------------------------------------|
| ACCEDI CON CREDENZIALI                                                                                                    | ACCEDI CON IDENTITA' DIGITALE                                                                                                    |
| å Username:                                                                                                    | O SPID                                                                                                    |
| ۹ Password:                                                                                                    | SPID, il <b>Sistema Pubblico di Identità Digitale</b> ,<br>è il sistema di accesso che consente di utilizzare,<br>con un'identità digitale unica, i servizi online della<br>Pubblica Amministrazione e dei privati accreditati.<br>Maggiori informazioni su SPID<br>Non hai SPID? |
| ACCEDI                                                                                                    | Serve aiuto?                                                                                                    |
| Hai dimenticato la password? Per motivi di sicurezza dovresti effettuare il logout e chiudere tutte le finestre del browser quando hai finito di utilizzare servizi che necessitano autenticazione. | sped @ AgID Agencia p                                                                                                    |

| ACCEDI CON LE O                                                                                                    | CREDENZIALI SPID                                                  |  |  |  |
|----------------------------------------------------------------------------------------------------|-------------------------------------------------------------------|--|--|--|
| SPID, il Sistema Pubblico di Identità Digitale, è la soluzione<br>che ti permette di accedere a tutti i servizi online della<br>Pubblica Amministrazione con un'unica Identità Digitale                          | Accedi come<br>PERSONA FISICA O<br>PERSONA FISICA PPOFESSIONALE O |  |  |  |
| utilizzabile da computer, tablet e smartphone.<br>Se sei già in possesso di un'identità digitale, accedi con le<br>credenziali del tuo gestore.<br>Se pon bai ancora un'identità digitale, richiedila ad uno dei | click                                                             |  |  |  |
| gestori.                                                                                                    | Accedi come                                                       |  |  |  |
| Maggiori informazioni su SPID<br>Non hai SPID?<br>Serve aluto?                                                                                                    | PERSONA GIURIDICA ®<br>PERSONA GIURIDICA PROFESSIONALE ®          |  |  |  |
|                                                                                                    | Entra con SPID                                                    |  |  |  |
| sped k KallD Agenzia per                                                                                                    |                                                                   |  |  |  |

Una volta effettuato l'accesso con il proprio SPID o CIE si arriva alla schermata:

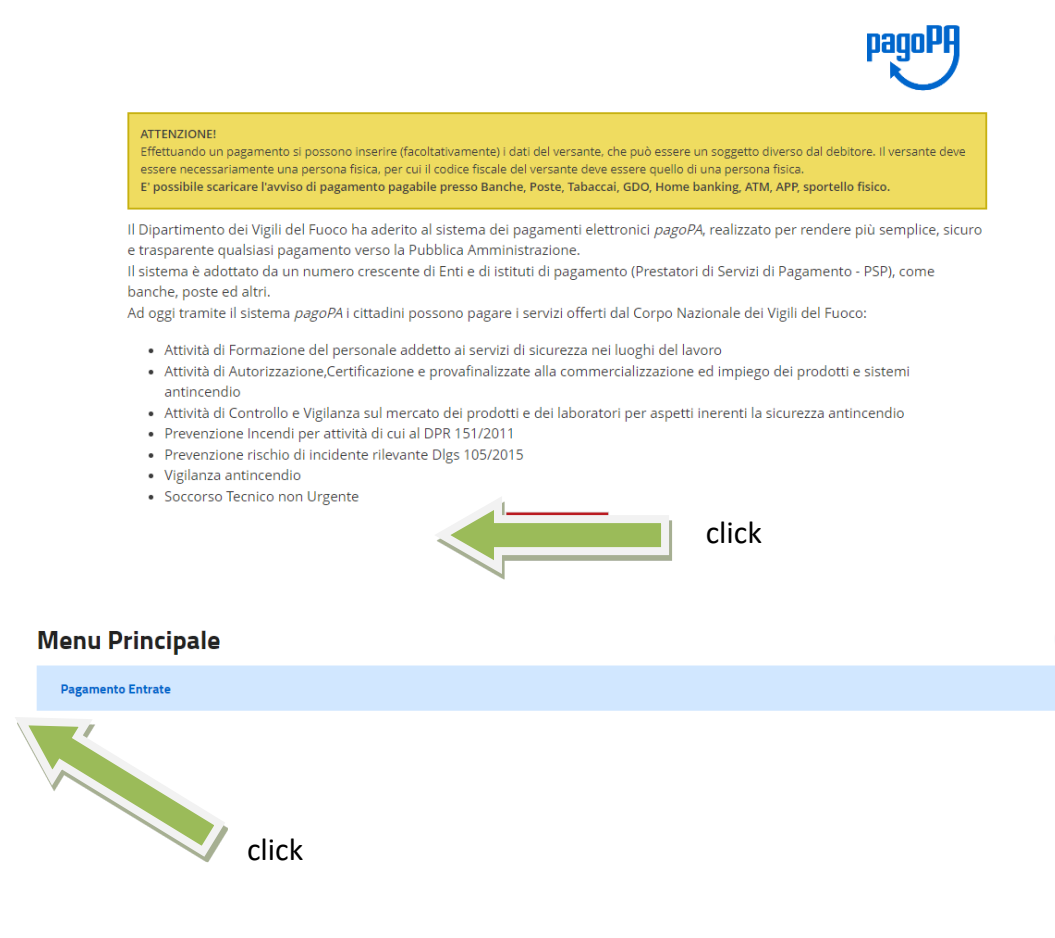

nale dei pag

nti pr

sa da PagoPA SpA e ac

ata dai PSP ader

nti all'iniziativa, che garantisce a privati e azi

nde di effe

ici verso la Pubblica Ammi

2

| Menu Entrate                                                                                                    |                    |                   |                     |                      | ?                                                      |
|----------------------------------------------------------------------------------------------------|--------------------|-------------------|---------------------|----------------------|--------------------------------------------------------|
| Torna al menu principale                                                                                                    |                    |                   |                     |                      |                                                        |
|                                                                                                    | PAGAMENTI IN CORSO | PAGAMENTO CON IUV | PAGAMENTO SPONTANEO | PAGAMENTI COMPLETATI |                                                        |
|                                                                                                    |                    |                   | click               |                      |                                                        |
| pagePA & d la pisttaforma sazionale dei pagamenti promossa da PagePA SpA e accettat dai PSP aderenti all'iniziativa, che garantisce a privati e aziende di effettuare pagamenti elettronici verso la Pubblica Amministrazione e altri soggetti aderenti che fornizcono servizi al cittadino, in modo sicuro e affidabile, semplice e in totale traparenza nei costi di commissione. |                    |                   |                     |                      |                                                        |
| Vai al Sito Istituzionale dell'I                                                                                                    | Ente               |                   |                     |                      | PSP aderenti all'iniziativa<br>Cookie e Privacy Policy |
|                                                                                                    |                    |                   |                     |                      |                                                        |

Nella schermata "INSERIMENTO DATI VERSANTE" vengono indicati i dati del versante FACOLTATIVI

| Inserimento dati versante                     |                     | ?        |
|-----------------------------------------------|---------------------|----------|
| Torna al menu principale Torna a menu entrate |                     |          |
| Codice Fiscale Versante:                      | Cap Versante:       |          |
| Anagrafica Versante:                          | Localita Versante:  |          |
| Indirizzo Versante:                           | Provincia Versante: |          |
| Civico Versante:                              | Email Versante:     | 1        |
|                                               | click               | PROSEGUI |

Nella schermata "INSERIMENTO DATI DEBITORE" vengono indicati i dati della società/persona fisica intestataria della pratica di prevenzione incendi che poi compariranno nel documento di pagamento. I DATI OBBLIGATORI SONO CONTRASSEGNATI CON UN ASTERISCO ROSSO – GLI ALTRI SONO FACOLTATIVI

| Inserimento dati debitore                                           | (?)                 |
|---------------------------------------------------------------------|---------------------|
| Torna al menu principale Torna a menu entrate Torna a dati versante |                     |
| * Tipo Debitore: Altro ~                                            | Civico Debitore:    |
| * Codice Debitore (Cod. Fiscale/Partita IVA):                       | Cap Debitore:       |
| * Cognome Debitore (o Ragione Sociale):                             | Localita Debitore:  |
| Codice Fiscale Debitore:                                            | Provincia Debitore: |
| Indirizzo Debitore:                                                 | Email Debitore:     |
|                                                                     | click PROSEGUI      |

Successivamente viene effettuata la scelta del Comando Provinciale e la tipologia del servizio; in questo caso "PREVENZIONE INCENDI DPR 151/2011"

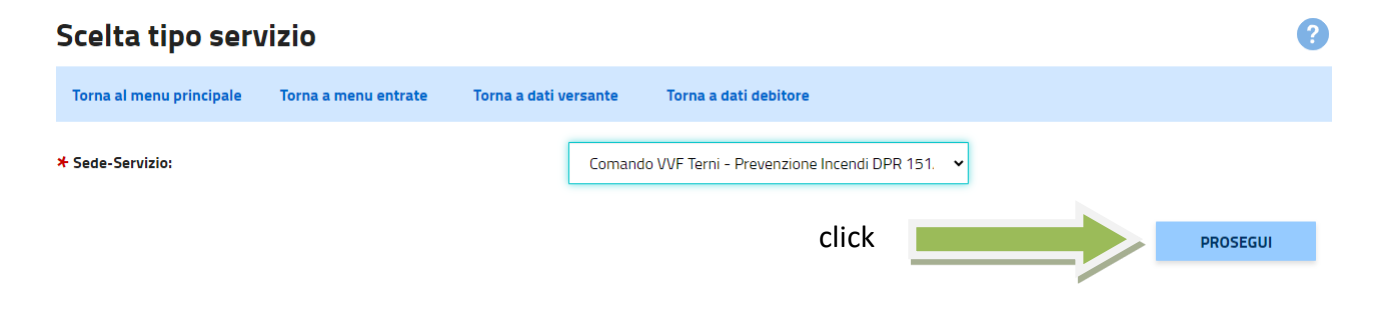

Nella schermata "INSERIMENTO DATI ENTRATA" vengono indicati l'importo del pagamento calcolabile in base all'attività, la quantità (sempre 1) e la causale del pagamento in base al servizio richiesto (valutazione progetto, SCIA, rinnovo conformità antincendio, deroga, ecc.).

E' CONSIGLIABILE INSERIRE ANCHE IL NUMERO PRATICA SE ESISTENTE O NUOVA PRATICA nell'apposito spazio.

I DATI OBBLIGATORI SONO CONTRASSEGNATI CON UN ASTERISCO ROSSO – GLI ALTRI SONO FACOLTATIVI

| Inserimento da           | ti entrata           |                       |                       |                       | ? |
|--------------------------|----------------------|-----------------------|-----------------------|-----------------------|---|
| Torna al menu principale | Torna a menu entrate | Torna a dati versante | Torna a dati debitore | Torna a tipo servizio |   |
| ⊁ Importo Libero:        |                      |                       | * Causale:            |                       | * |
| ⊁ Quantita:              | 1                    |                       | Anno Competenza:      |                       |   |
| Periodo Da:              |                      |                       | Numero Pratica:       |                       |   |
| Periodo A:               |                      |                       | Data Doc Riferim:     |                       |   |
|                          |                      |                       | cli                   | ck PROSEGUI           |   |

A questo punto si ottiene il riepilogo di tutti i dati inseriti e occorre scegliere se pagare subito o pagare con avviso (CONSIGLIABILE)

| Riepilogo Entra             | ta                   |                       |                       |                       |                      | ? |
|-----------------------------|----------------------|-----------------------|-----------------------|-----------------------|----------------------|---|
| Torna al menu principale    | Torna a menu entrate | Torna a dati versante | Torna a dati debitore | Torna a tipo servizio | Torna a dati entrata |   |
|                             |                      |                       |                       |                       |                      |   |
|                             |                      |                       |                       |                       |                      |   |
|                             | •                    |                       |                       |                       |                      |   |
| A Riepilogo Entra           | ata                  |                       |                       |                       |                      |   |
| Codice Fiscale Versante     |                      |                       | Cap Debitore          |                       |                      |   |
| Anagrafica Versante         |                      |                       | Localita Debitore     |                       |                      |   |
| Indirizzo Versante          |                      |                       | Provincia Debitore    |                       |                      |   |
| Civico Versante             |                      |                       | Email Debitore        |                       |                      |   |
| Cap Versante                |                      |                       | Sede-Servizio         |                       |                      |   |
| Localita Versante           |                      |                       | Costo Unitario        |                       |                      |   |
| Provincia Versante          |                      |                       | Quantita              |                       |                      |   |
| Email Versante              |                      |                       | Importo Totale Da Pa  | igare                 |                      |   |
| Tipo Id Univoco Debitore    |                      |                       | Periodo Da            |                       |                      |   |
| Codice Univoco Debitore     |                      |                       | Periodo A             |                       |                      |   |
| Cognome Debitore (o Ragione | Sociale)             |                       | Oggetto Del Debito    |                       |                      |   |
| Codice Fiscale Debitore     |                      |                       | Anno Competenza       |                       |                      |   |
| Indirizzo Debitore          |                      |                       | Numero Documento      | Riferimento           |                      |   |
| Civico Debitore             |                      |                       | Data Documento Rife   | erimento              |                      |   |
|                             |                      | PAGA ADESSO           | PAGA CON AVVIS        |                       | click                |   |

Cliccando su "PAGA CON AVVISO" si ottiene un file .pdf da stampare e consegnare per il pagamento che può essere effettuato agli uffici postali, in banca/home banking, dal tabaccaio, ecc.

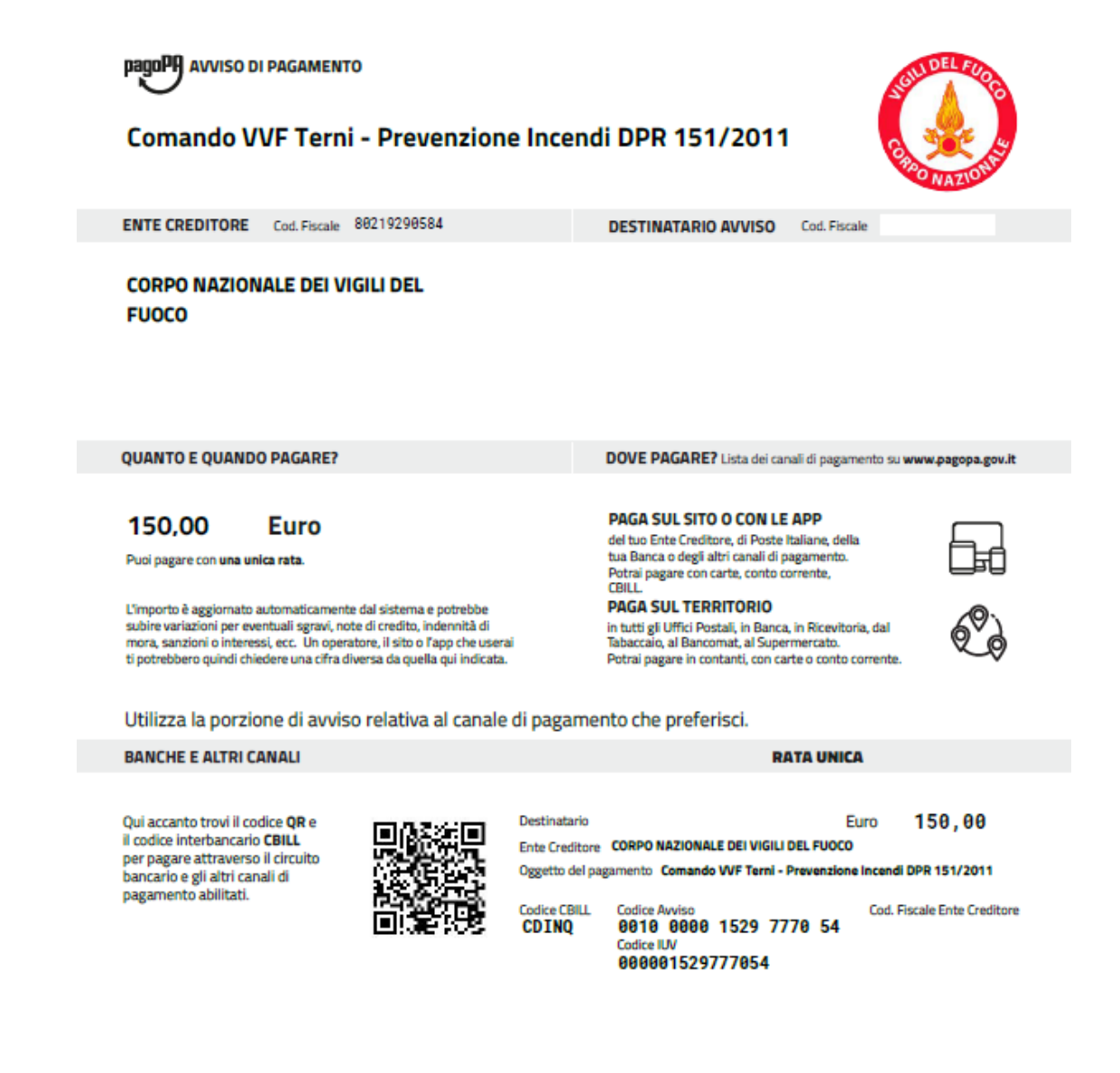